# Videorecuerdos

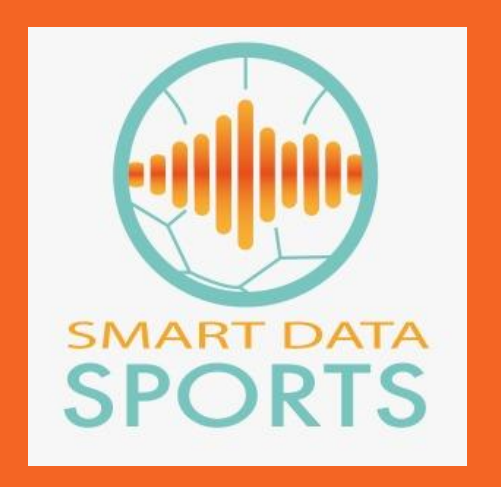

#### Guía elaborada por SmartDataSports

## Requisitos previos

obligatorios

.- Haberse registrado como usuario de la plataforma

(Manual: Registro de usuario)

.- Haber iniciado sesión con ese usuario Los "Videorecuerdos" son momentos del partido que quiere guardarse, en un vídeo, para siempre Con un botón desde su móvil, puede elegir qué momentos del partido quiere guardarse Posteriormente le llegará el vídeo, de esos momentos elegidos, al email de su usuario

#### **Requisitos previos:**

.- Tener un "usuario registrado" en cualquiera de las plataformas de SmarDataSports Pasos a seguir para contratar videorecuerdos: .- Inicie sesión con su usuario en la web del equipo local

| = ⊡ ∋ :                              |  |
|--------------------------------------|--|
|                                      |  |
| INICIAR SESIÓN<br>ENTRADA Y REGISTRO |  |
| E-mail                               |  |
| Contraseña de acceso                 |  |
| Olvidé mi contraseña                 |  |
| INICIAR SESIÓN                       |  |
|                                      |  |
|                                      |  |
|                                      |  |

### .- Pinche sobre el botón "Comprar videorecuerdos" del partido que quiera

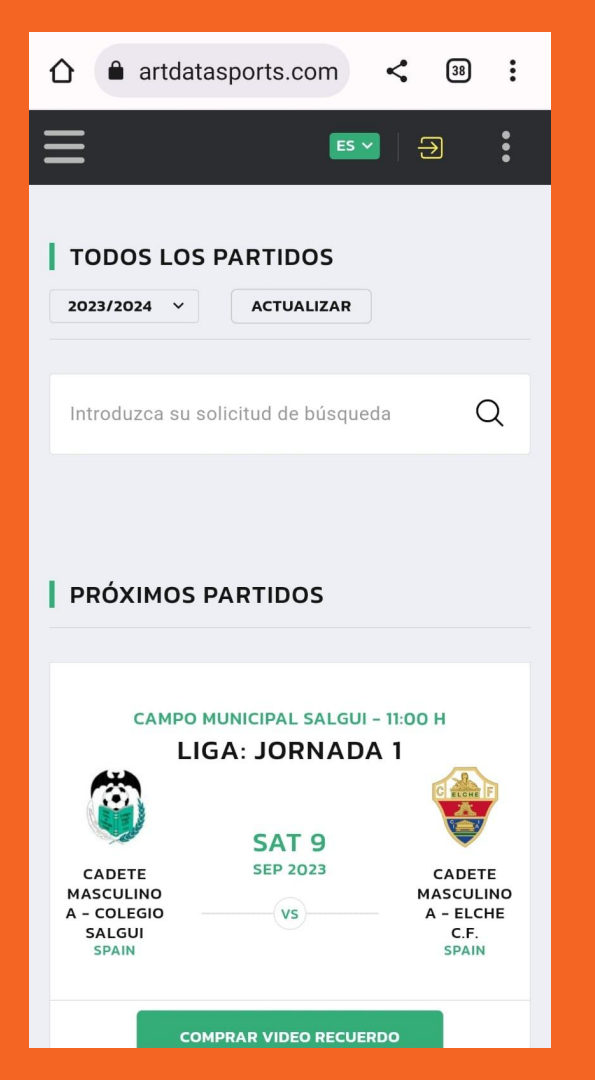

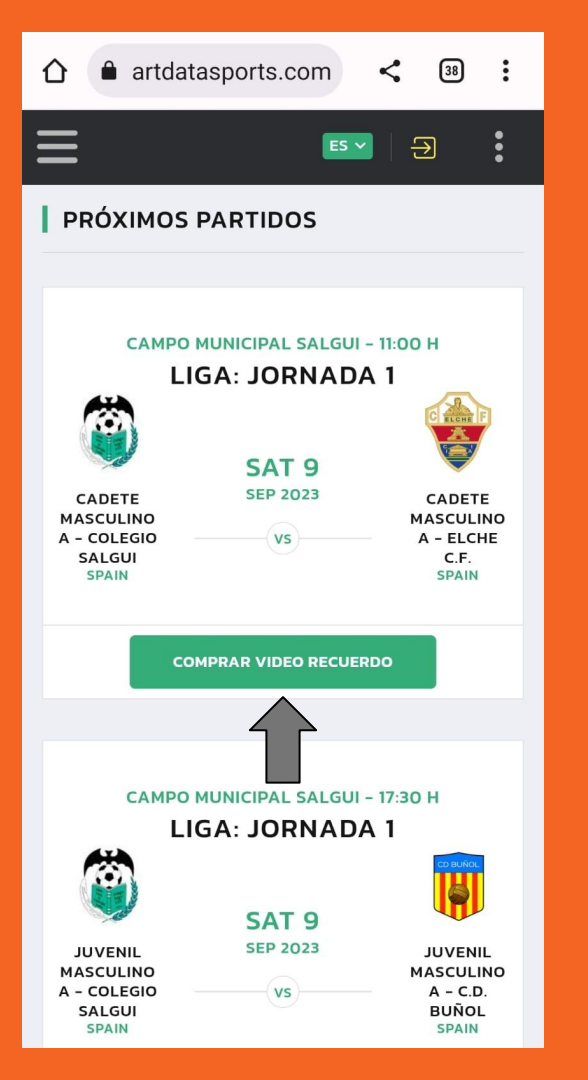

#### .- Compre el botón

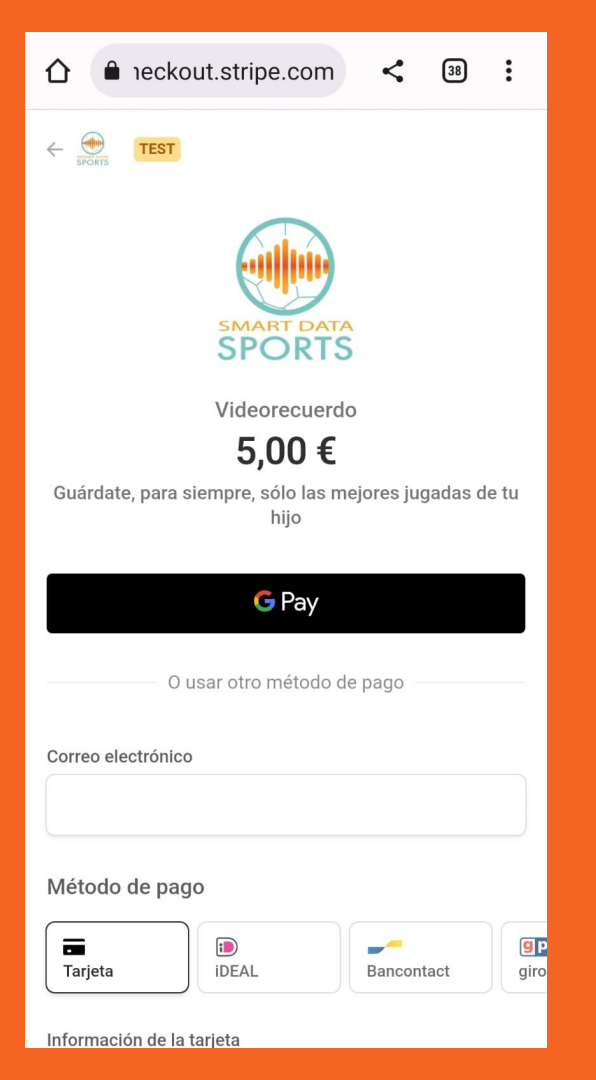

.- Al finalizar la compra, verá el botón de videorecuerdos

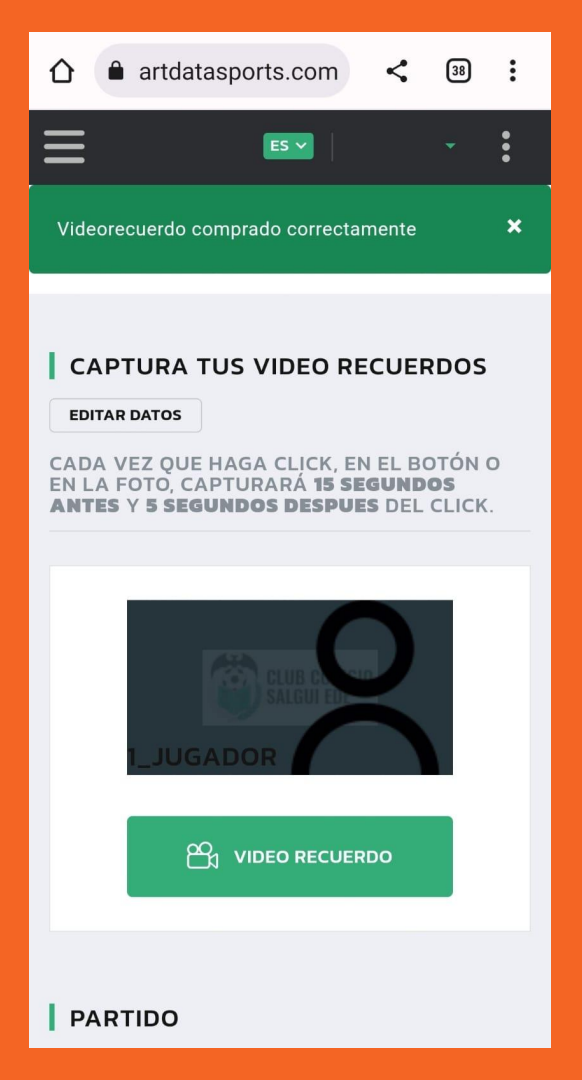

.- Durante el partido, tenga la pantalla de su móvil encendida con el botón del "Videorecuerdo" visible .- Nada más finalizar la jugada que desea guardarse, apriete el botón "Video recuerdo" .- Cada vez que apriete el botón, capturará 15 segundos antes de apretarlo y 5 segundos después de apretarlo

### Una vez concluido el partido, usted no tendrá que hacer nada más

### Posteriormente, recibirá un mail como este en su cuenta de usuario

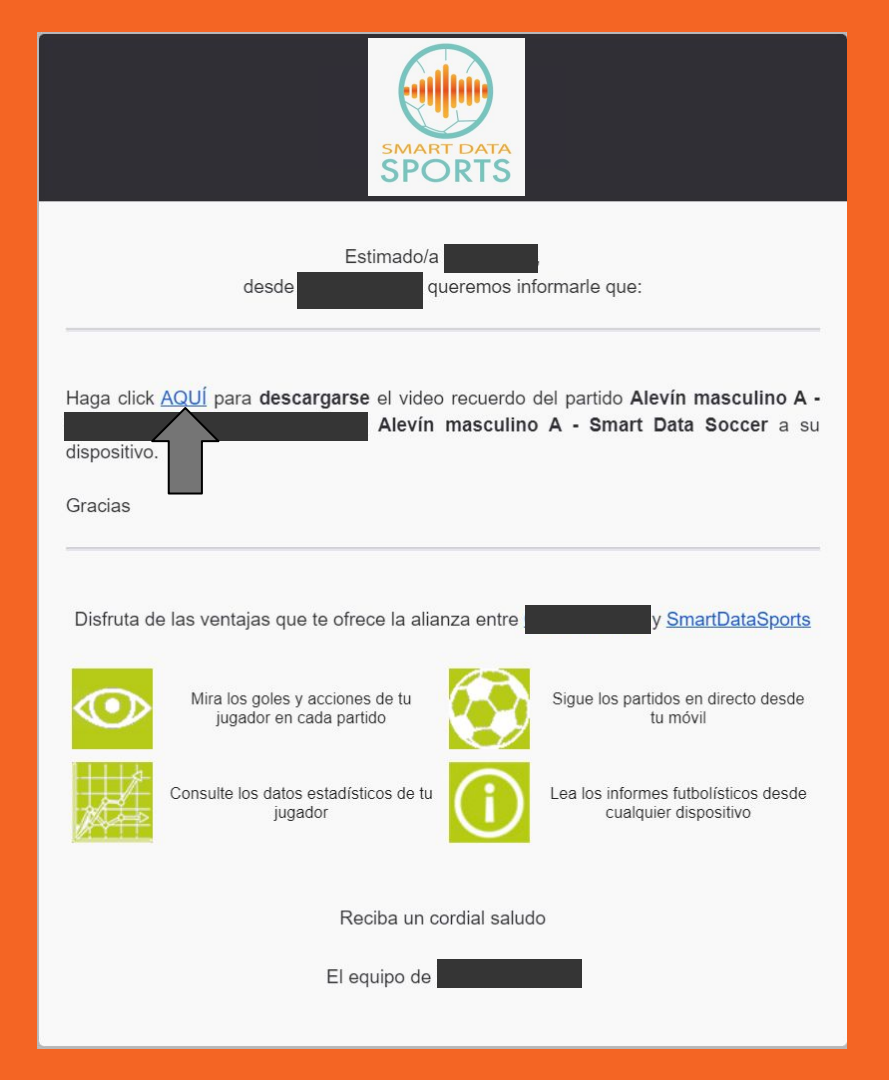

Pinchando donde le indica la flecha, recibirá el vídeo con los momentos que ha elegido desde el botón "Videorecuerdo"